## Virtual Printer Installation

- 1. Navigate to our website: <u>https://bdstspgw.railcl.com/</u>
- 2. Click on the link to install the virtual printer.

| User name:   |                     |              |
|--------------|---------------------|--------------|
| Password:    |                     |              |
| Domain:      | TERMSERV            | ~            |
|              | Mobile O Windows    |              |
|              | Log on              |              |
|              |                     |              |
|              | Forgot Password?    |              |
| Downl ad the | Latest TSPlus Win   | dows Plugin  |
| Download the | e Latest Virtual Pr | inter Client |

3. Click the button to execute the virtual printer program.

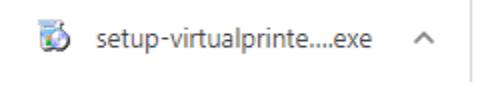

4. Click Next to get started.

| 🚯 Setup - Virtual Printer Clier | t – 🗆 X                                                                        |
|---------------------------------|--------------------------------------------------------------------------------|
| 1                               | Welcome to the Virtual Printer<br>Client Setup Wizard                          |
|                                 | This will install Virtual Printer Client version 1.4.14.7 on your<br>computer. |
|                                 | It is recommended that you close all other applications before continuing.     |
| 6                               | Click Next to continue, or Cancel to exit Setup.                               |
|                                 | Next > Cancel                                                                  |

5. It will start installing the virtual printer.

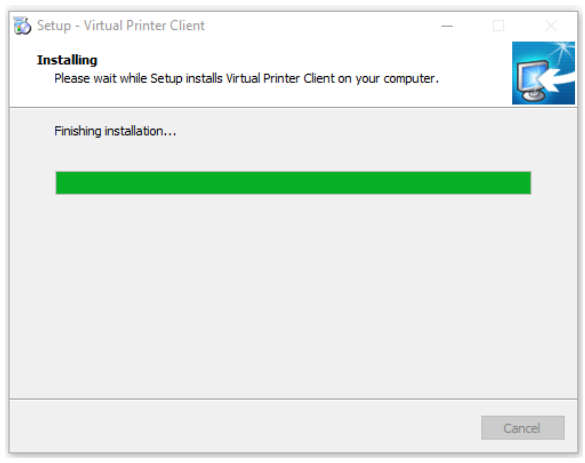

6. Click OK to the successfully completed message.

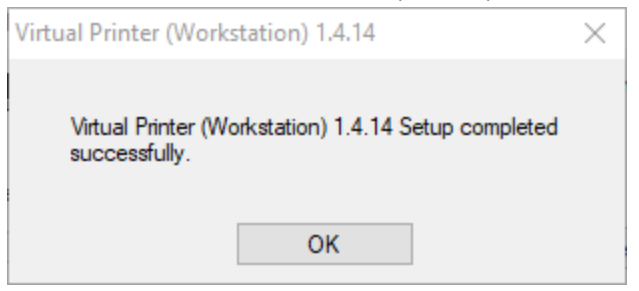

- 7. Log into our website
- 8. Run the app of your choice.

Note: In this example, 'Bourque Logistics Systems' is used.

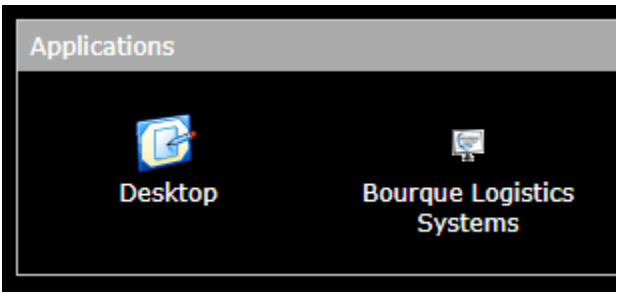

9. Your company's production and or test applications will appear.

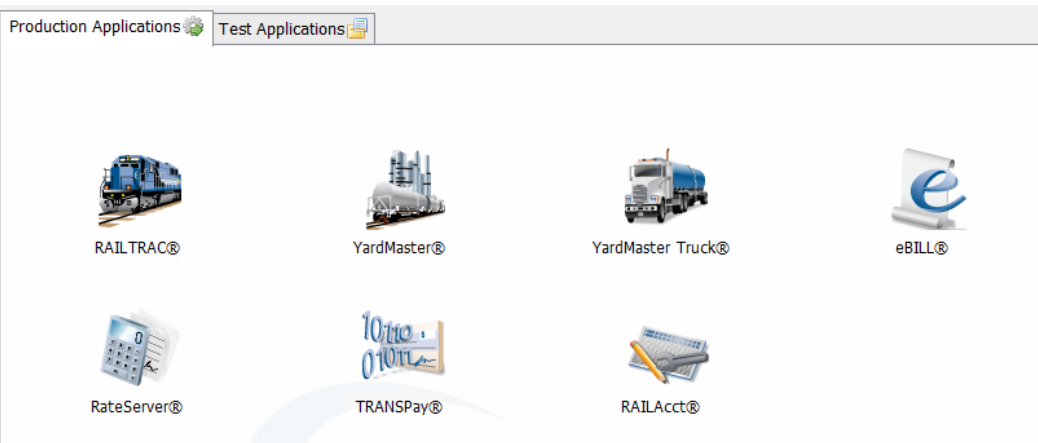

Note: You will see this Virtual Printer Tool. Your default printer for your computer should be listed in the dropdown.

NOTE: If you do not see your default printer in the dropdown, restart your computer.

Be sure to select it so that it will retain that selection for future sessions.

Note: You can minimize this tool down to your taskbar to get it out of the way.

| 😔 Virtual Printer Tool - Select your default local 💻 🗖 🗙 |  |  |  |  |
|----------------------------------------------------------|--|--|--|--|
|                                                          |  |  |  |  |

10.Launch your app of choice. In this example, RAILTRAC is used.

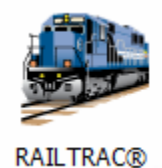

## Run your report of choice

| Bad Order History × <u>C</u> urrent Origin × |                   |                                             |                                                   |  |  |  |
|----------------------------------------------|-------------------|---------------------------------------------|---------------------------------------------------|--|--|--|
| 4 👘 🚔 🌆 🗓 🖉 🗮 🎼                              | 🤣 📑 🗙 🔡 🗟         | 🖃   🖗 🗇 🐺 🔡   🍓 🚎                           | 💱 📷 🚛 🕼 🛋 🛲 💹   🚺 🌆 🗸 🗸                           |  |  |  |
| Sort By Column Asc   City V   State V        | Find Column       | Where     Value       =     v       =     v | And / ∪       And / ∪       And / ∪       And / ∪ |  |  |  |
| Add Delete Sort                              | View GD Add Dele  | ete Apply Reset Save                        | Select                                            |  |  |  |
| City State TOTAL @                           | ORIG/E @ORIG SPOT | TED ARRIVED DWELL TO ORIG                   | EARLY ONTIME LATE NON MOV B/O                     |  |  |  |
|                                              |                   |                                             |                                                   |  |  |  |
|                                              |                   |                                             |                                                   |  |  |  |
|                                              |                   |                                             |                                                   |  |  |  |

Click the Print icon when the report data is displayed.

| Sort By Column    | Asc              | Find Column | Where V   |
|-------------------|------------------|-------------|-----------|
| 🗢 👘 🛤 🗓           | 있 🖹 🛱            | 🗞 칼 🗙 📄     | 🖰 🧧 🖃 👂 🤅 |
| Bad Order History | × <u>C</u> urren | t Origin 🗙  |           |

Expected Results:

The report will print directly to your computer's default printer without any prompts or page print previews to manage.

Side Note:

To verify the Virtual Printer is selected by default you can perform these steps and then close the window.

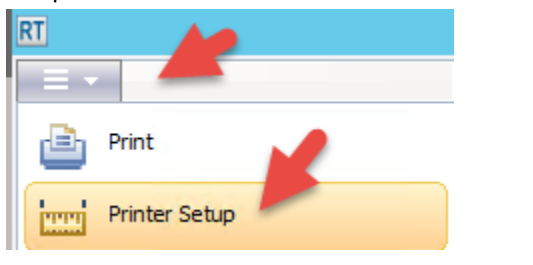

| Printer Setup                                                                                                    | x                     |
|----------------------------------------------------------------------------------------------------|-----------------------|
| Printer:<br>Microsoft XPS Document Writer (redirect<br>Fax (redirected 4) on TS002<br>Win2PDF on Ne00:<br>Win2Image on Ne01:<br>Virtual Printer on TSVP<br>Universal Printer on Ne02·<br>< III > | OK<br>Cancel<br>Setup |